## ALAMEDA COUNTY HMIS TRAINING: GETTING STARTED

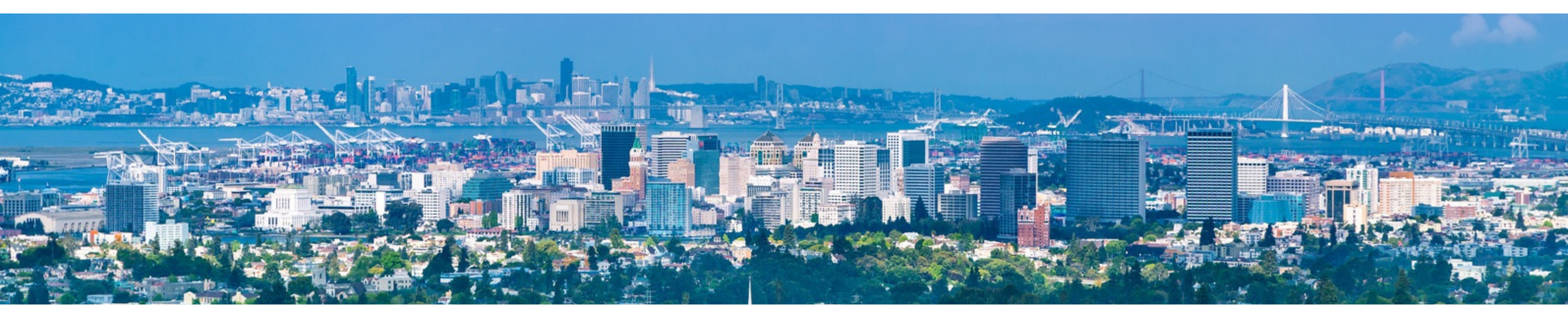

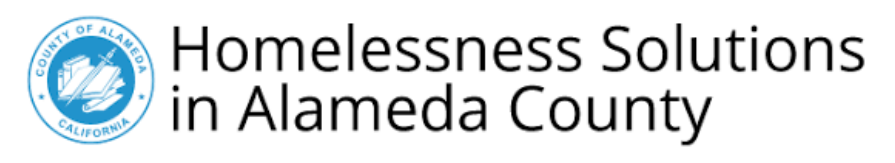

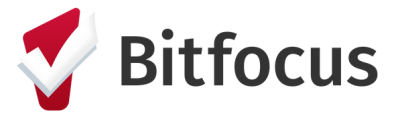

Confidential and Proprietary | © Copyright 2023 Bitfocus, Inc., All Rights Reserved

## Signing in/Creating an Account

1. Navigate to: <u>training.bitfocus.com/page/alameda</u> and click on "Sign In" in the top right corner of the screen.

2. If you already have an account, enter your login credentials to sign in.

3. If you don't have an account, click on the "Sign Up" tab and complete all information. On the question that asks "Which county or state are you from?" make sure to select "Alameda" from the drop down. Use your agency email address when creating an account. (800) 594-9854

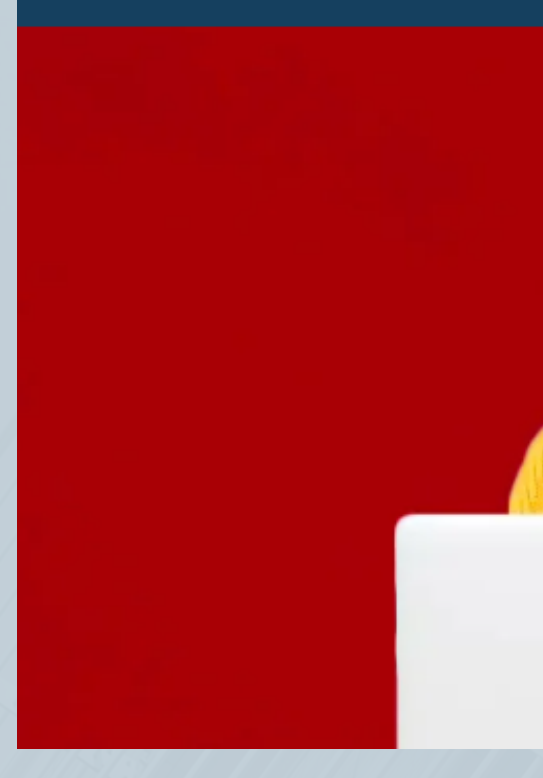

SIGN

First N

Email Email

Passwo

Passwo

Vertice Value King Mari Nap Nevi One Sant

Confidential and Proprietary | © Copyright 2023 Bitfocus, Inc., All Rights Reserved

| CAREERS                     | SUPPORT                        | Search            |   | ٩       | SIGN IN |
|-----------------------------|--------------------------------|-------------------|---|---------|---------|
|                             |                                |                   |   |         |         |
|                             |                                |                   |   |         |         |
| IN SIGN UP                  |                                |                   |   | 4 1 2 4 | (ALLE)  |
| me                          |                                | Last Name         |   |         |         |
| ame                         |                                | Last name         |   |         |         |
|                             |                                |                   |   |         |         |
| address                     |                                |                   |   |         |         |
|                             |                                |                   |   |         |         |
| nd<br>ord                   |                                |                   |   |         |         |
|                             |                                |                   |   |         |         |
| rd (Again)                  |                                |                   |   |         |         |
| oro (again)                 |                                |                   |   |         |         |
| unty or state are very from | n? (Please read all ontions as | some are similar) |   |         |         |
|                             |                                |                   |   |         |         |
| County, Washington          |                                |                   |   |         |         |
| n County                    |                                |                   |   |         |         |
| a                           |                                |                   | - |         |         |
| System (San Francisco       | 0)                             |                   |   |         |         |
| ta Clara County             |                                |                   |   |         |         |
|                             |                                |                   |   |         |         |

## Signing in/Creating an Account

4. Click "Sign Up" and you should see the "Alameda" training portal. This is where you are going to be completing Alameda County specific trainings.

5. Once you have clicked onto the Alameda portal, you will see the **two** trainings that are to be completed.

- Alameda: Privacy and Security Training
- Clarity Human Services: General Training

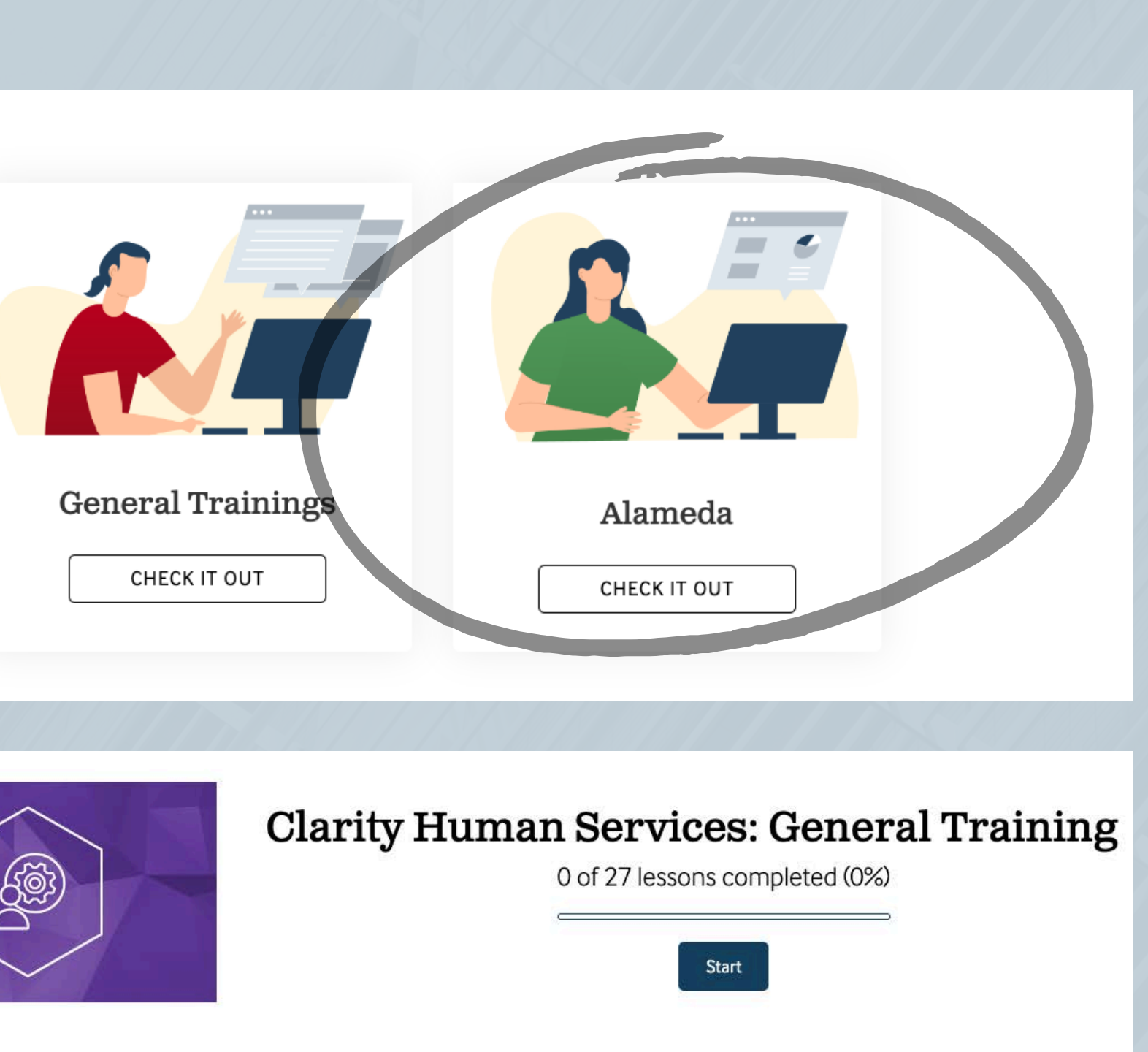

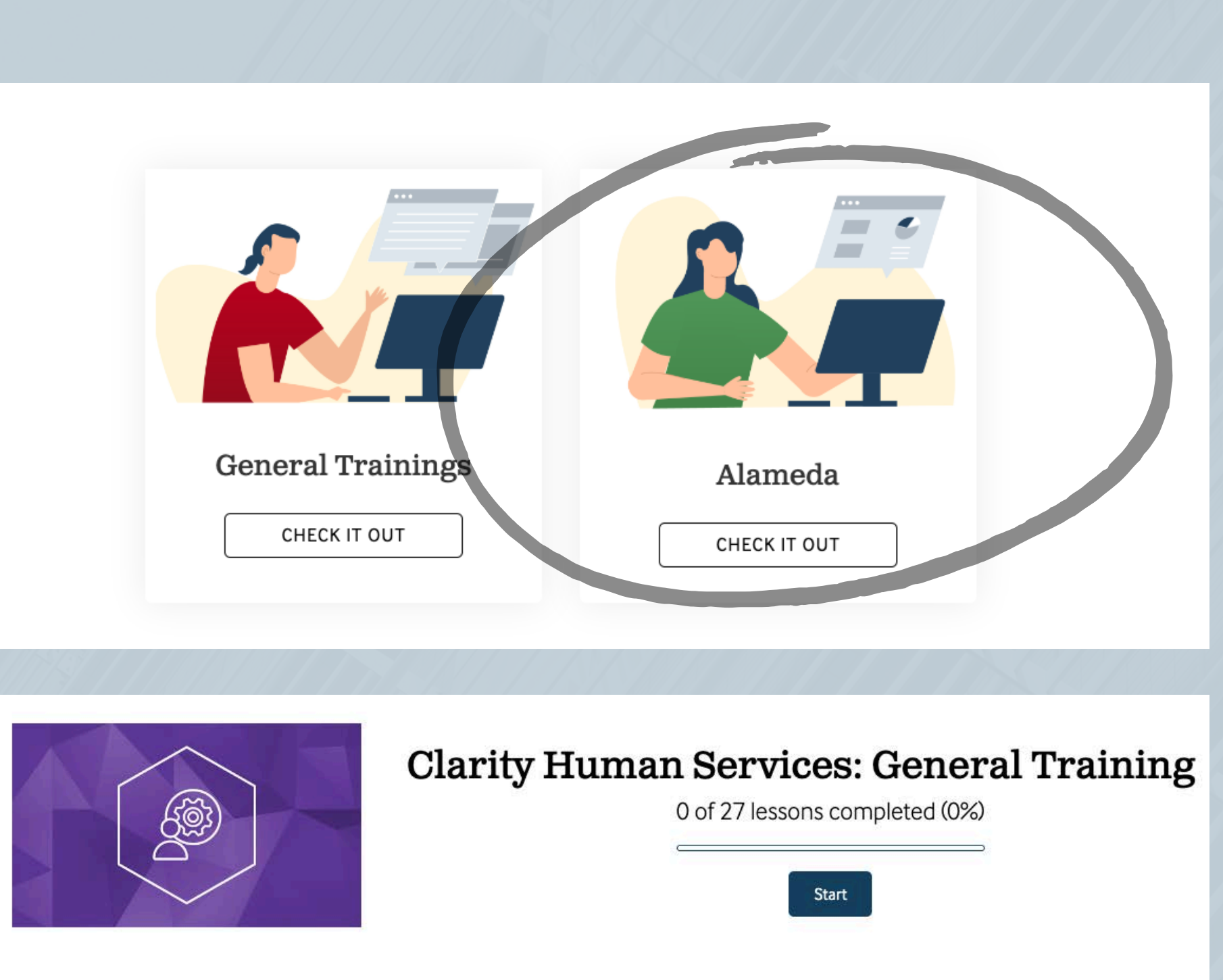

| Curriculum | About this course     |              |
|------------|-----------------------|--------------|
| Course     | • Overview            | (75 Mii      |
| 👻 Unit One | e                     |              |
| 00         | Lesson One - Login Pa | ge and Two F |

Confidential and Proprietary | © Copyright 2023 Bitfocus, Inc., All Rights Reserved

nutes) (Show All)

actor Authentication (2FA)